## 智慧体测学生端操作指南

## 一、登录

1.1 打开"武理微校园"企业微信,点击进入;

|            | 通       | 汛录 | Q | $\oplus$         |  |
|------------|---------|----|---|------------------|--|
| 20         | 新的朋友    |    |   |                  |  |
| 9          | 仅聊天的朋友  |    |   | *                |  |
| <b>R</b>   | 群聊      |    |   | т<br>ф<br>А      |  |
| •          | 标签      |    |   | B<br>C<br>D<br>F |  |
| 1          | 公众号     |    |   | F<br>G<br>H      |  |
| 我的企业及企业联系人 |         |    |   |                  |  |
| Q          | 企业微信联系人 |    |   | K<br>L<br>M      |  |
| Ø,         | 武理微校园 🥌 |    |   | N<br>O<br>P      |  |

1.2 登录后,点击"应用中心",进入个人信息页面,点击"智慧体育";

|        | 武理微校园 | +                     |
|--------|-------|-----------------------|
|        | 日常服务  |                       |
|        | 图书馆服务 |                       |
| 3      | 校园卡   | A                     |
| Anin's | 校园网   | C<br>D<br>E           |
| •      | 校园新闻  | F<br>G<br>H<br>I      |
| ļ      | 学习专栏  | J<br>K<br>L<br>M      |
| 1      | 移动教务  | N<br>O<br>P<br>Q<br>R |
|        | 医疗健康  | S<br>T<br>U<br>V      |
| l      | 应用搜索  | W<br>X<br>Y           |
| 1      | 应用中心  | #                     |
|        | 账号绑定  |                       |
| *      | 智慧党建  |                       |

1.3 进入智慧体育平台后,点击"智慧体测",即可开始进行体测预约与查看成绩等操作。

| ×             | 智慧体育平台                                |                  |
|---------------|---------------------------------------|------------------|
| <b>一</b> 考勤信息 | 体育成绩                                  | <b>小</b> 体测数据    |
| 俱乐部           | 88<br>体育社团                            | <b>2</b><br>竞赛信息 |
| 场馆信息          | 、 、 、 、 、 、 、 、 、 、 、 、 、 、 、 、 、 、 、 | <b>卷</b><br>智慧体测 |

\_\_\_\_\_

## 二、体测预约及成绩查询

2.1 进入"智慧体测",即可看到体质测试相关内容;

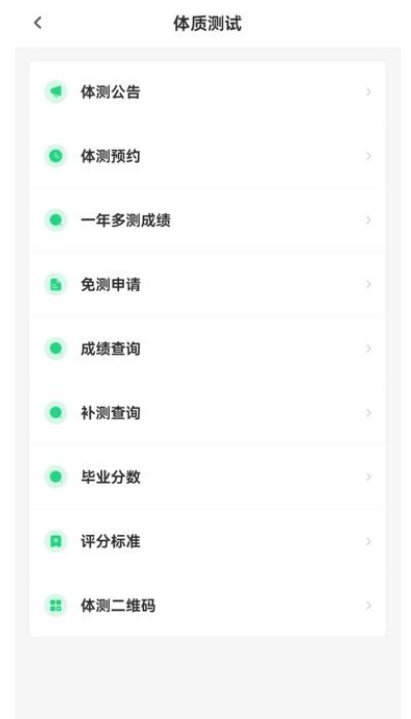

2.2 点击体测预约,即可看到体测可预约时段等信息,根据自身情况选择对应日期,对应时段,点击立即预约;

| 20:40         |                                  |                       |               |               | •             | ۵ 🗈 <sup>56</sup> . III 📧 ا |   | :40                        |         |
|---------------|----------------------------------|-----------------------|---------------|---------------|---------------|-----------------------------|---|----------------------------|---------|
| く体            | 测预约                              |                       |               |               | (             | Θ                           | < | 预约详情                       | ••• •   |
| <             |                                  | f                     | 本测预约          | 5             | 我们            | 的预约                         |   | 体测计划<br><b>测试</b>          |         |
| 测试<br>详情介结    | 绍 >                              |                       |               |               |               |                             |   | 体测排班<br><b>排班1</b>         |         |
| ~             | 篮球场<br>く                         | ;<br>20               | )23年 9        | 月             | 体测室           | -<br>>>                     |   | 预约时间<br>2023年9月11日 14:00 - | - 15:30 |
| 日<br>27       | 28                               | <br>29                | 三<br>30       | 四<br>31       | 五<br>1        | 六<br>2                      |   | 预约项目<br><b>所有项目</b>        |         |
| 3<br>10<br>17 | 4<br>11<br>18                    | 5<br>12<br>19         | 6<br>13<br>20 | 7<br>14<br>21 | 8<br>15<br>22 | 9<br>16<br>23               |   | 测试地点<br><b>体测室</b>         |         |
| 24<br>1       | 25<br>2                          | 26<br>3               | 27<br>4       | 28<br>5       | 29<br>6       | 30<br>7                     |   | 其他说明                       |         |
| 14:(<br>所有项   | <b>00 - 1</b><br><sub>0目</sub> 已 | <b>5:30</b><br>预约: 0/ | 1             |               |               | >                           |   | 立即                         | 预约      |

**2.3** 未注册人脸信息的同学,需点击弹窗"去注册",点击立即上传,上传本地人脸照片,注 册完人脸照片信息后,再次回到预约界面,进行体质测试预约;

|                                        | < 人脸信息 |
|----------------------------------------|--------|
| 体测计划<br>湖北民族大学2023年秋季学期大学生体质测试<br>预约计划 |        |
|                                        |        |
|                                        |        |
| 预约时间                                   | 313    |
| 注册人脸 (1                                |        |
|                                        |        |
| 预约体测需提前注册人脸信息!                         | 暂无人脸信息 |
|                                        |        |
| -t- 34,00 - 37,40,40                   | 立即注册   |
| 大法が一些意思                                |        |
|                                        |        |
|                                        |        |
|                                        |        |
|                                        |        |

**2.4** 测试完成后,可在体质测试页面,点击成绩查询,查询测试成绩(系统显示可能存在延时情况)。

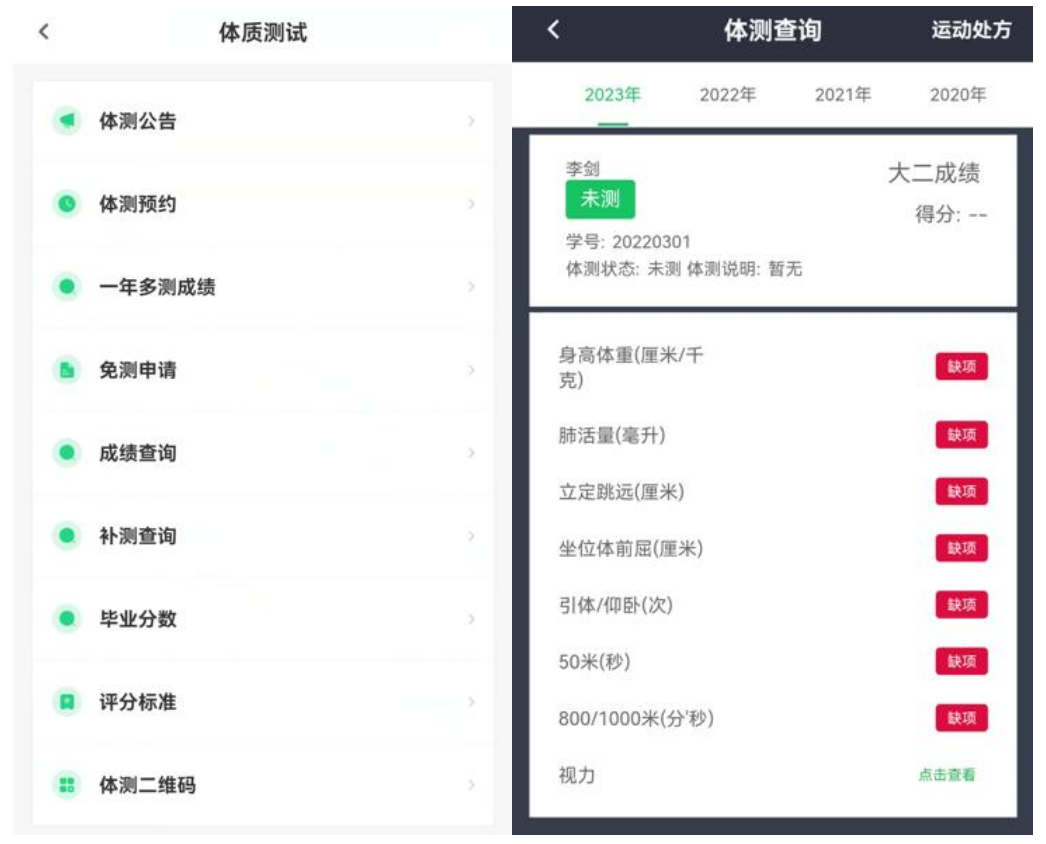